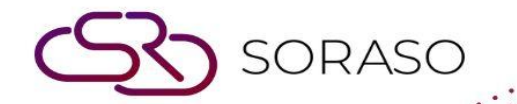

# Manual

### PMS – Maid Assignment User Guide

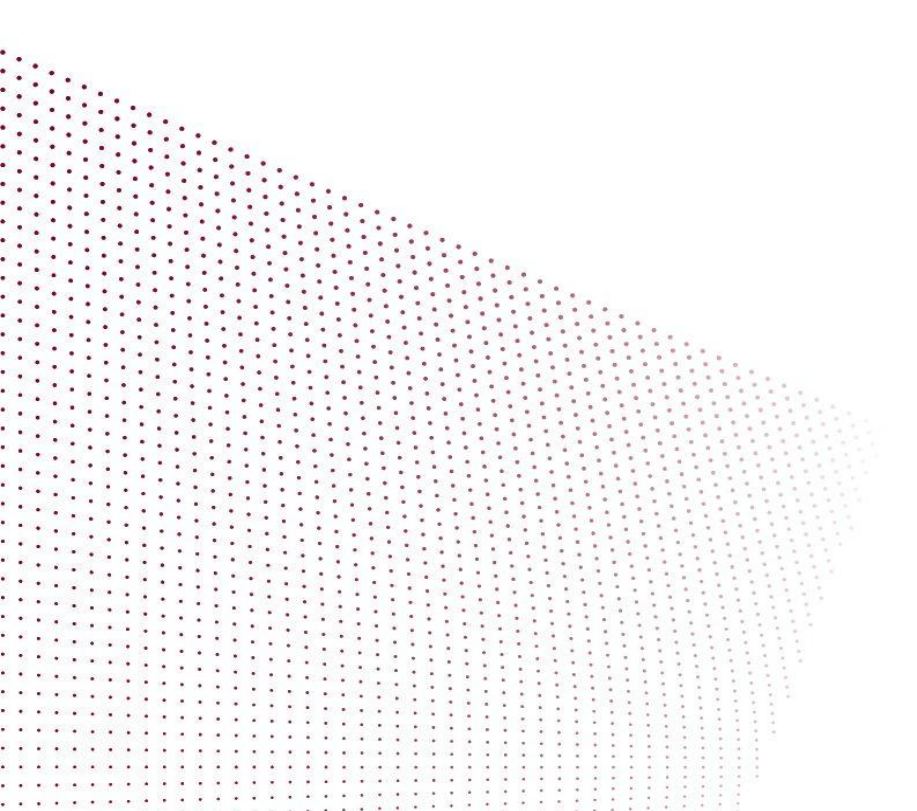

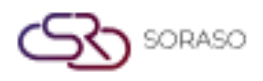

## TABLE OF CONTENTS

| Perform Date Task Assignment   03     Perform Day Task Assignment   04 |    |
|------------------------------------------------------------------------|----|
| Perform Day Task Assignment                                            | 04 |
| Create New Task Type                                                   | 05 |
| Change Assign Status                                                   | 06 |
| Export Maid Reports                                                    | 07 |

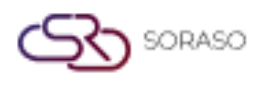

 Version :
 1.0

 Last Updated :
 6 June 2025

 Author :
 Documentation Team

#### 1. Overview

This PMS – Maid Assignment User Guide provides hotel staff and system users with instructions to manage maid task assignments. It includes assigning tasks by date or day, creating task types, updating statuses, and exporting reports. The guide is designed for clarity, step-by-step structure, and real system scenarios.

#### 2. Perform Date Task Assignment

Available under **Housekeeping > Room > Maid Assignment**, this function allows staff to assign maids to room tasks on a specific date. Users can define task type, assign status, add notes, and confirm the assignment.

To perform the task:

- 1. Select a room
- 2. Click **Assign To** and choose maid(s)
- 3. Press **Task** and click + to add a task
- 4. Choose Assign Status (Routine, Urgent, or Guest Request)
- 5. Select the **Perform Date**
- 6. System will show **Perform Time**
- 7. Enter remarks (optional, up to 300 characters)
- 8. Click **Confirm** to complete

| Room 106   Assign To *   Please Select   Task *   Setup Honeymoon Bed   Perform Date   Perform Date   21/04/2025   Perform Time   Routine Time   Remark | laid Assignment                           |                  |               |         |
|----------------------------------------------------------------------------------------------------|-------------------------------------------|------------------|---------------|---------|
| Assign To *  Please Select  Task *  Setup Honeymoon Bed  Perform Date Perform Date 21/04/2025  Perform Time Routine Time Routine Time Remark            | Room 106                                  |                  |               |         |
| Please Select   Task *   Assign Status   Setup Honeymoon Bed   Perform Date   Perform Date   Perform Date   21/04/2025   Remark                         | Assign To *                               |                  |               |         |
| Task * Assign Status   Setup Honeymoon Bed     Perform Date Perform Date   21/04/2025     Perform Time     Routine Time     Remark                      | Please Select                             |                  |               | Ψ.      |
| Setup Honeymoon Bed    Maid Routine    Maid Routine    Maid Routine                                                                                     | Task *                                    |                  | Assign Status |         |
| Perform Date Perform Date 21/04/2025 Perform Time Routine Time Remark                                                                                   | Setup Honeymoon Bed                       | - +              | Maid Routine  | *       |
| 21/04/2025       Perform Time       Routine Time       Remark                                                                                           | Perform Date     Perform Day Perform Date |                  |               |         |
| Perform Time Routine Time Remark                                                                                                    | 21/04/2025                                | 1.1.12<br>1.1.11 |               |         |
| Routine Time   Remark                                                                                                    | Perform Time                              |                  |               |         |
| Remark                                                                                                    | Routine Time                              | ~                |               |         |
|                                                                                                    | Remark                                    |                  |               |         |
|                                                                                                    |                                           |                  |               |         |
|                                                                                                    |                                           |                  |               |         |
|                                                                                                    |                                           |                  |               |         |
|                                                                                                    |                                           |                  |               | 0/300   |
| 0/300                                                                                                    |                                           |                  |               | Confirm |

Note: This option is intended for one-time assignments. Use Perform Day for recurring tasks.

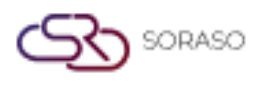

#### 3. Perform Day Task Assignment

This feature is available under **Housekeeping > Room > Maid Assignment**, allowing staff to schedule recurring maid tasks based on specific days of the week. Users can define the repetition pattern, assign task types, and set a custom end date.

To perform the task:

- 1. Select a room
- 2. Click **Perform Date**
- 3. Click **Task** and press + to add a task
- 4. Choose Assign Status (Guest Request is not allowed)
- 5. Click **Perform Day**
- 6. Select Repeat: choose Monthly (up to 5 months) or set a custom end date
- 7. Pick one or more Perform Days
- 8. Enter remarks (optional, up to 300 characters)
- 9. Click **Confirm** to assign

| Room 106                                                                            |                  |   |
|-------------------------------------------------------------------------------------|------------------|---|
| Assign To *                                                                         |                  |   |
| Please Select                                                                       |                  | Ŧ |
| Task *                                                                              | Assign Status    |   |
| Setup Honeymoon Bed                                                                 | - + Maid Routine | Ŧ |
| Perform Day       MON     TUE     WED     THU       Perform Time       Routine Time | FRI SAT SUN      |   |
| Remark                                                                              |                  |   |
|                                                                                     |                  |   |

Note: Use this function to automate regular housekeeping tasks without needing daily manual assignment.

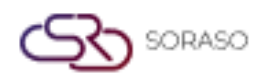

#### 4. Create New Task Type

Available in **Housekeeping > Room > Maid Assignment**, this function allows staff to define new maid task types to support service consistency and track specialized housekeeping activities. One task type can be marked as the system default.

To create a new task type:

- 1. Click the **New** button
- 2. Enter the task name (up to 50 characters)
- 3. Check **Default Task** if this should be the system default (only one default allowed)
- 4. Click Save to complete

| ask Type                                                 |                                                       |
|----------------------------------------------------------|-------------------------------------------------------|
| + New                                                    |                                                       |
| Task 10<br>* New Default Task X                          | Task 1 * Default Task X<br>Changing Bedsheet<br>17/50 |
| Task 2 * Default Task X<br>Changing Stuff xxxxxxxxxxxxxx | Task 3 * Default Task X<br>Checking                   |
| 50/50                                                    | 8/50                                                  |
| Task 4 * Default Task X<br>Cleaning Bathroom             | Task 5 *   Default Task     Clean Room                |
| 17/50                                                    | 10/50                                                 |
| Task 6 * Default Task X<br>Changing Flower               | Task 7 * Default Task Setup Honeymoon Bed             |
| 15/50                                                    | 19/50                                                 |
|                                                          | Save                                                  |

**Note**: Use descriptive names for custom tasks, such as "Deep Clean," "Amenity Setup," or "Guest Welcome," to ensure clarity and uniform reporting.

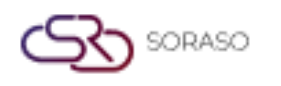

#### 5. Change Assign Status

Accessible via **Housekeeping > Maid Assignment**, this function allows staff to update the progress of assigned tasks in real time — from starting a task to marking it as incomplete, complete, or canceled. This helps track task execution and improves reporting accuracy.

To update the task status:

- 1. Select a room from the list
- Click Start to begin the task
   status changes to *In Progress* and the start time is recorded
- 3. Click Incomplete to enter a reason if the task cannot be completed
- 4. Click **Complete** to mark the task as done
- 5. Click Cancel Assign to cancel the task and update its status to Cancel
- 6. Optionally enter remarks for clarification

| Room 103                                   |                                 |               |      |
|--------------------------------------------|---------------------------------|---------------|------|
| Assign To *                                |                                 |               |      |
| KANNIKA ANT. X KATAE QA X Blake Staff X Ta | e Anya 🛛 🗙 Jenis Staff 🕹 3 more |               | × -  |
| Task *                                     |                                 | Assign Status |      |
| Setup Honeymoon Bed                        | -                               | Urgent        | Ŧ    |
| Perform Date           21/04/2025          | 1000<br>                        |               |      |
| Remark                                     |                                 |               |      |
|                                            |                                 |               |      |
|                                            |                                 |               |      |
|                                            |                                 |               |      |
|                                            |                                 |               | 0/30 |
|                                            |                                 |               |      |

**Note**: Keeping task statuses up to date ensures transparency and supports operational efficiency across the housekeeping team.

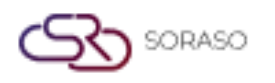

#### 6. Export Maid Reports

Available under the **Report** menu, this function allows staff to generate and export detailed reports related to maid task assignments and performance. Reports can be customized and downloaded in various formats for auditing, tracking, or administrative use.

To export a report:

- 1. Navigate to the Report menu
- 2. Search for Maid in the report list
- 3. The following report types will appear:
  - Maid Assignment & Perform Report
  - Maid Assignment Report
  - o Maid Makeup Room Report
  - Maid Performance Report
- 4. Customize the report criteria as needed
- 5. Click **View** to preview the report
- Click Export to download the file in your desired format: PDF, XLSX, XLS, TXT, DOC, or CSV

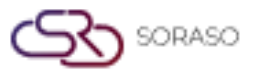

#### Version :

1.0 Last Updated : 6 June 2025

Author :

Documentation Team

| Company :<br>Assignment Date :<br>Building :<br>Maid :<br>Sort by : | Smart Sc<br>21/04/20<br>All<br>All<br>Maid | Maid Assignment & Perform Report<br>Smart Soraso Hotel 4<br>21/04/2025 - 21/04/2025<br>All<br>All<br>Maid |           |      |               | Page(s) :1/1<br>Print Date :09/06/2025 10:23<br>Print by :ADMIN S. |      |  |
|---------------------------------------------------------------------|--------------------------------------------|----------------------------------------------------------------------------------------------------|-----------|------|---------------|--------------------------------------------------------------------|------|--|
| Maid Name                                                           |                                            |                                                                                                    |           |      |               | Perform                                                            |      |  |
| Assign Date / Day                                                   | Time                                       | Room No.                                                                                                  | Building  | Task | Task Status   | Date/Time                                                          |      |  |
| ADMIN S.                                                            |                                            |                                                                                                    |           |      |               |                                                                    |      |  |
| 21/04/2025 Mon                                                      |                                            |                                                                                                    |           |      |               |                                                                    |      |  |
|                                                                     | 00:00                                      | 1130                                                                                                    | Hotel 2   |      | Maid Routine  | 21/04/2025 0:                                                      | 1:00 |  |
| Total Boom                                                          | 2                                          | 100                                                                                                    | HOLEI Z   |      | Hald Rouble   | 21/04/2023 0.                                                      | .00  |  |
| Total                                                               | 2                                          |                                                                                                    |           |      |               |                                                                    |      |  |
| KANNIKA ANT.                                                        |                                            |                                                                                                    |           |      |               |                                                                    |      |  |
| 21/04/2025 Mon                                                      |                                            |                                                                                                    |           |      |               |                                                                    |      |  |
|                                                                     | Before Noon                                | 103                                                                                                    | Hotel 2   |      | Urgent        | 21/04/2025 0:                                                      | 1:00 |  |
|                                                                     | 00:00                                      | 1130                                                                                                    | Hotel 2   |      | Maid Routine  | 21/04/2025 0:                                                      | 1:00 |  |
| Total Room                                                          | 00:00                                      | 106                                                                                                    | Hotel 2   |      | Maid Routine  | 21/04/2025 0                                                       | :00  |  |
| Total                                                               | 3                                          |                                                                                                    |           |      |               |                                                                    |      |  |
| KATAE QA                                                            |                                            |                                                                                                    |           |      |               |                                                                    |      |  |
| 21/04/2025 Mon                                                      |                                            |                                                                                                    |           |      |               |                                                                    |      |  |
|                                                                     | Before Noon                                | 103                                                                                                    | Hotel 2   |      | Urgent        | 21/04/2025 0                                                       | :00  |  |
|                                                                     | 00:00                                      | 1130                                                                                                    | Hotel 2   |      | Maid Routine  | 21/04/2025 0                                                       | :00  |  |
|                                                                     | 00:00                                      | 106                                                                                                    | Hotel 2   |      | Maid Routine  | 21/04/2025 0                                                       | :00  |  |
| Total Koom                                                          | 3                                          |                                                                                                    |           |      |               |                                                                    |      |  |
| Catar Shaff                                                         | 3                                          |                                                                                                    |           |      |               |                                                                    |      |  |
| 21/04/2025 Mon                                                      |                                            |                                                                                                    |           |      |               |                                                                    |      |  |
|                                                                     | Before Noon                                | 103                                                                                                    | Hotel 2   |      | Urgent        | 21/04/2025 0                                                       | :00  |  |
|                                                                     | 00:00                                      | 1130                                                                                                    | Hotel 2   |      | Maid Routine  | 21/04/2025 0                                                       | :00  |  |
|                                                                     | 00:00                                      | 106                                                                                                    | Hotel 2   |      | Maid Routine  | 21/04/2025 0                                                       | :00  |  |
| Total Room                                                          | 3                                          |                                                                                                    |           |      |               |                                                                    |      |  |
| Total                                                               | 3                                          |                                                                                                    |           |      |               |                                                                    |      |  |
| Alice Staff                                                         |                                            |                                                                                                    |           |      |               |                                                                    |      |  |
| 21/04/2023 14011                                                    | Before Noon                                | 103                                                                                                    | Hotel 2   |      | Urgent        | 21/04/2025 0                                                       | 00:0 |  |
|                                                                     | 00:00                                      | 1130                                                                                                    | Hotel 2   |      | Maid Routine  | 21/04/2025 0                                                       | :00  |  |
|                                                                     | 00:00                                      | 106                                                                                                    | Hotel 2   |      | Maid Routine  | 21/04/2025 0                                                       | :00  |  |
| Total Room                                                          | 3                                          |                                                                                                    |           |      |               |                                                                    |      |  |
| Total                                                               | 3                                          |                                                                                                    |           |      |               |                                                                    |      |  |
| Kim Staff                                                           |                                            |                                                                                                    |           |      |               |                                                                    |      |  |
| 21/04/2025 Mon                                                      | Defens News                                | 102                                                                                                    | Materia 2 |      | United        | 21/04/2025                                                         |      |  |
|                                                                     | 00:00                                      | 1130                                                                                                    | Hotel 2   |      | Maid Routine  | 21/04/2025 0                                                       | 1:00 |  |
|                                                                     | 00:00                                      | 106                                                                                                    | Hotel 2   |      | Maid Routine  | 21/04/2025 0                                                       | :00  |  |
| Total Room                                                          | 3                                          |                                                                                                    |           |      |               |                                                                    | -    |  |
| Total                                                               | 3                                          |                                                                                                    |           |      |               |                                                                    |      |  |
| Jenis Staff                                                         |                                            |                                                                                                    |           |      |               |                                                                    |      |  |
| 21/04/2025 Mon                                                      |                                            |                                                                                                    |           |      |               |                                                                    |      |  |
|                                                                     | Before Noon                                | 103                                                                                                    | Hotel 2   |      | Urgent        | 21/04/2025 0                                                       | 1:00 |  |
|                                                                     | 00:00                                      | 1130                                                                                                    | Hotel 2   |      | Maid Routine  | 21/04/2025 0:                                                      | 00:0 |  |
| Total Room                                                          | 3                                          |                                                                                                    | mond 4    |      | Hard NUULIC   | 24/04/2023 0                                                       |      |  |
| Total                                                               | 3                                          |                                                                                                    |           |      |               |                                                                    |      |  |
| Tae Anya                                                            |                                            |                                                                                                    |           |      |               |                                                                    |      |  |
| 21/04/2025 Mon                                                      |                                            |                                                                                                    |           |      |               |                                                                    |      |  |
|                                                                     | Before Noon                                | 103                                                                                                    | Hotel 2   |      | Urgent        | 21/04/2025 0                                                       | :00  |  |
| Total Room                                                          | 1                                          |                                                                                                    |           |      |               |                                                                    |      |  |
| Total<br>Biska Staff                                                | 1                                          |                                                                                                    |           |      |               |                                                                    |      |  |
| DIANE STATT                                                         |                                            |                                                                                                    |           |      |               |                                                                    |      |  |
| 21/04/2023 Mon                                                      | Before Noon                                | 103                                                                                                    | Hotel 2   |      | Urgent        | 21/04/2025 0                                                       | 1:00 |  |
|                                                                     | 00:00                                      | 1130                                                                                                    | Hotel 2   |      | Maid Routine  | 21/04/2025 0                                                       | 1:00 |  |
| Total Room                                                          | 2                                          |                                                                                                    |           |      |               |                                                                    |      |  |
| Total                                                               | 2                                          |                                                                                                    |           |      |               |                                                                    |      |  |
|                                                                     |                                            |                                                                                                    |           |      |               |                                                                    |      |  |
| C                                                                   |                                            |                                                                                                    |           |      | 6.0 × C       | Countrie to C                                                      | 1.00 |  |
| soraso                                                              |                                            |                                                                                                    |           |      | Software By : | smartHinder Co.,                                                   | Ltd  |  |

Note: Use filters and export formats that best suit your operational or audit requirements.